# Quick User Guide

speco technologies

# 

#### 960H Digital Video Recorder Desktop Model: D4VS, D8VS, D16VS

Visit www.specotech.com for the latest software and updates. Tech Support: 1-800-645-5516

Rev. 14/3/14

# **OSD Main Menu**

- To enter the main menu, right click on the mouse and select setup from the submenu or press the setup button on the remote control/
- Enter username and password. The default username is admin and password is 1111.

| SEARCH               |
|----------------------|
| SETUP                |
| DISPLAY              |
| SNAPSHOT             |
| SUPER EZ COPY        |
| ENABLE MANUAL RECORD |
|                      |
|                      |

| EZ SETUP                     |
|------------------------------|
| AUDIO                        |
| CAMERA PTZ                   |
| ENABLE MAIN MONITOR SEQUENCE |
| DISABLE ALARM OUT            |
| MANUAL DIGITAL DETERRENT     |
| SITE INFORMATION             |
| SYSTEM INFORMATION           |
| EXPORT HELP                  |
| SYSTEM LOCK                  |
| SYSTEM SHUTDOWN              |
|                              |

| Option                          | Description                                                                                                    |  |
|---------------------------------|----------------------------------------------------------------------------------------------------|--|
| SEARCH                          | Select this option to enter the Search menu                                                                                |  |
| SETUP                           | Select this option enter the Setup menu                                                                                    |  |
| DISPLAY                         | Select between different multi-view display formats.                                                                       |  |
| SNAPSHOT                        | Click this option to create a snapshot of selected channel image.<br>(BMP STILL IMAGE)                                     |  |
| SUPER EZ COPY                   | Archive the video clip without getting into the menu.                                                                      |  |
| ENABLE MANUAL<br>RECORD         | Select this option to enable/disable manual recording. Also known as Panic Record. Default is set to continuous recording. |  |
| ADVANCED MENU                   |                                                                                                    |  |
| EZ SETUP                        | Select this option to start EZ Setup Wizard                                                                                |  |
| AUDIO                           | Select this option to set an audio channel to output;<br>(Channel 1 through 4, Audio Mute).                                |  |
| CAMERA PTZ                      | Select this option to access the PTZ interface                                                                             |  |
| ENABLE MAIN<br>MONITOR SEQUENCE | Select this option to enable/disable video sequence function.                                                              |  |
| DISABLE ALARM OUT               | Select this option to enable/disable Alarm outputs.                                                                        |  |
| MANUAL<br>DIGITAL DETERRENT     | Displays a window where the user can manually trigger the Digital Deterrent audio message.                                 |  |
| SITE INFORMATION                | Press the button to view the record setting of a selected channel.                                                         |  |
| SYSTEM INFORMATION              | Displays a window with the system information.                                                                             |  |
| EXPORT HELP                     | Displays quick instructions for exporting video.                                                                           |  |
| SYSTEM LOCK                     | Locks the DVR from unauthorized user access.                                                                               |  |
| SYSTEM SHUTDOWN                 | Click this button to shutdown system.                                                                                      |  |

#### Playback

· Select SEARCH from the sub-menu

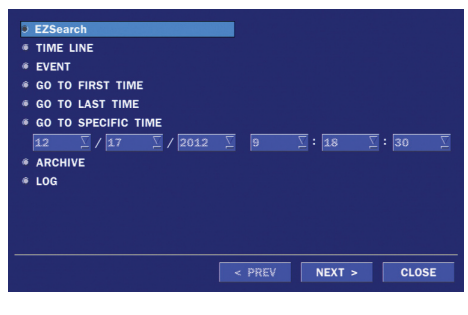

Each thumbnail represents an hour of video. Select a thumbnail to narrow event.

#### EZSearch

- Select EZSEARCH and click NEXT.
- Select the specific MONTH, DATE and click NEXT.
- Select the specific CHANNEL and click NEXT. Thumbnail view of each hour will be shown.
- Double click on the hour of interest. Thumbnail view of each 2.5 minutes within the hour will be shown.
- Double click on the thumbnail to begin playback.

Each thumbnail now represents 2.5 minutes of video.

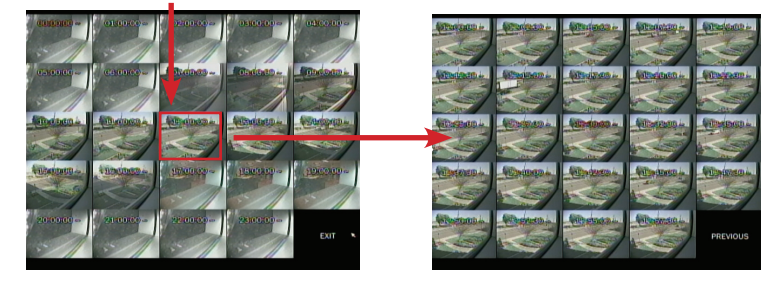

#### Time Line

- Select TIME LINE and click NEXT.
- Select the specific MONTH, DATE, and click NEXT.
- Select the specific HOUR, MINUTE, and CHANNEL and click PLAY. Playback will begin.

## Event

- Select EVENT and click NEXT.
- Select the specific MONTH, DATE and click NEXT.
- Select the specific EVENT and click PLAY. Playback will begin.

# **Specific Time**

- Select GO TO SPECIFIC TIME and select the specific time to begin playback.
- Click on PLAY to begin playback.

#### Export

• Go into playback mode as described in the previous section.

# Export(BACKUP)

• Click on **BACKUP** near the bottom of the playback screen.

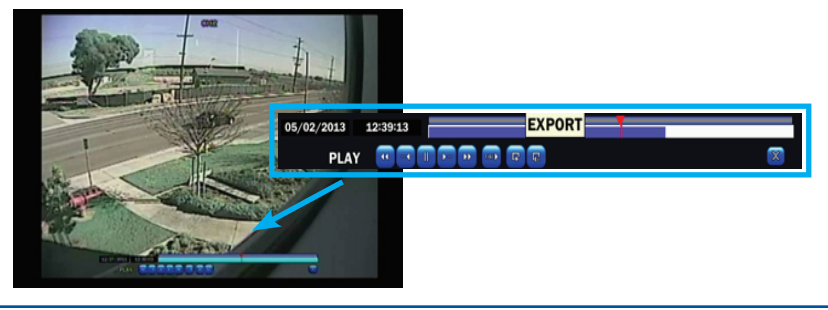

- Select the ARCHIVE MEDIA TYPE and click NEXT.
  - STILL IMAGE : Snapshots
  - ° NSF : Proprietary \*.nsf video format
  - AVI : \*.avi video format, Separated Subtitle, MAC compatible
- Select the MEDIA TYPE (USB DRIVE) and click NEXT.
- · Select the specific CHANNEL and DURATION and click START to begin export.

# EZCopy

• Click on EZCOPY START near the bottom of the playback screen. This will begin the start time of the recorded data to be exported.

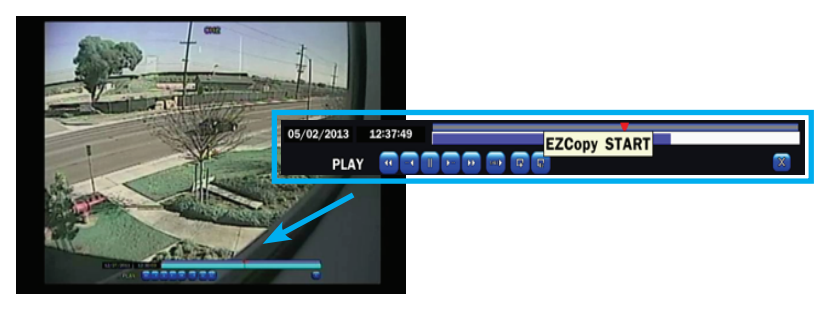

- The DVR will continue to play the recorded video.
- Move time cursor to go to the time to end backup.
- Click on EZCOPY STOP and this will end the data export.
- Select the FILE FORMAT and click NEXT.
- Select the specific CHANNEL and click start to begin export.

#### **Event Export**

- To export an event, go into Live mode and go to SEARCH from the sub-menu.
- Select EVENT and click NEXT.
- Select the specific MONTH, DATE and click NEXT. The list of events will be shown.
- Select the specific EVENT and click BACKUP.
- Select the MEDIA TYPE (USB DRIVE) and click BACKUP to begin export of event.

#### Export via Web-Browser Viewer

- Start Internet Explorer and enter the IP address and port of the DVR.
  - $\circ$  For example http://[ip address] : [port]  $\rightarrow$  http://192.168.80.6:80
- The ActiveX controls and plug-ins dialog will be prompted for installation.
- Install the plug-ins.
- Click on CONNECT and enter the IP, port number, username and password of the DVR. • The default usernames and passwords are admin / 1111 and user1 / 1111.
- Click on SEARCH to go into PLAYBACK.

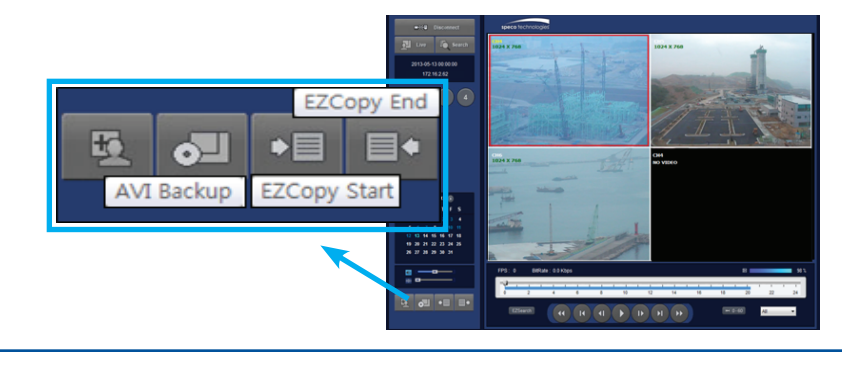

- Click on EZCOPY START near the bottom of the playback screen. This will indicate the start time of the recorded data to be exported.
- The DVR will continue to play the recorded video.
- Move time bar cursor to go to the time to end backup.
- Click on EZCOPY END and this will indicate the end time of the data export.
- Select AVI BACKUP button.
- Select the CHANNEL and FILE PATH and click OK to begin export.

#### Viewing DVR via Mobile Devices

The DxVS provides mobile surveillance software for both the iPhone® and the Android™

#### <u>iPhone®</u>

• Search for 'Speco Player' in the Apple App Store and install the app.

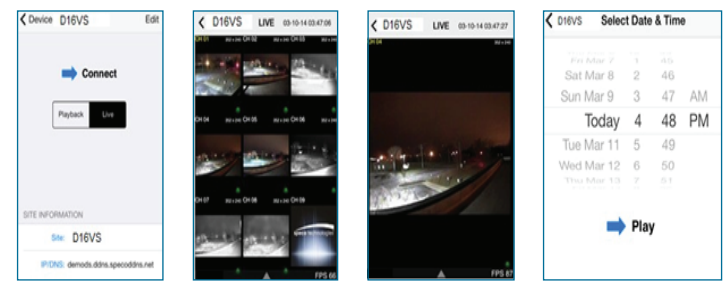

- Select the ADD menu and enter site information. Click ADD to save the site information.
- · Select the saved site from "Devices"
- · Select Playback/Live then click Connect

# <u>Android</u><sup>™</sup>

• Search for 'Speco Player' in the Android Play Store and install the App.

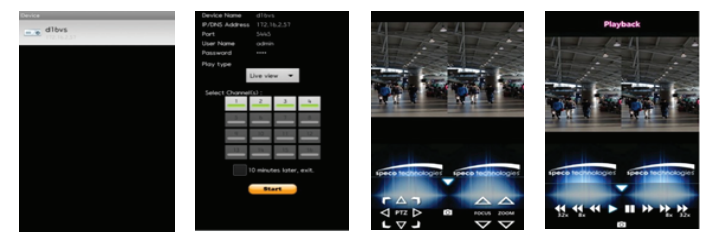

- · Select the ADD menu and enter site information. Click ADD to save the site information
- · Select the saved site from "Devices" and select LIVE VIEW or PLAYBACK
- · Select 4 channels to view and click "Start" button

#### SpecoTech Multi-Client Viewer

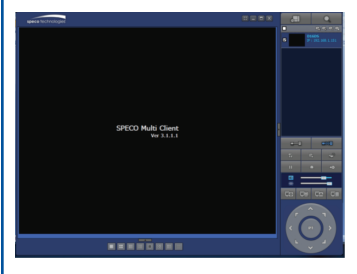

SpecoTech Multi-Client Viewer Software is a multiple site monitoring client software that allows streaming of video and audio, and transmission of alarm signals from the DVRs over the network.

The SpecoTech Multi-Client can display up to 16 DVRs and supports dual monitors. PTZ Camera control is also supported by this software By attaching a microphone and speaker system to devices on site, the user may make bi-directional audio communication over the network

Refer to the complete manual for more information

The SpecoTech Multi-Client Viewer Software and manual are included on the CD.